## 1. <u>ログインIDをお忘れの方</u>

- 入力したメールアドレスがログインIDとして登録されているか確認する
   ことができます。
- ① 『お問い合わせ画面』を表示

ログイン画面下のリンクをクリックし、お問い合わせ画面 1 段目のログイン ID をお忘れの方を表示。

| ▼ ログイン   |                                           |
|----------|-------------------------------------------|
|          |                                           |
|          |                                           |
|          |                                           |
|          |                                           |
|          |                                           |
|          | ログインロバスワードをお洗の方面であら                       |
|          |                                           |
|          |                                           |
|          |                                           |
|          |                                           |
|          | $\checkmark$                              |
| ▼ お問い合わせ |                                           |
|          |                                           |
|          | ▼ログインルをお思れの方へ                             |
|          |                                           |
|          |                                           |
|          |                                           |
|          | ✓ 1821                                    |
|          |                                           |
|          |                                           |
|          | ▼ D24/200/D29 ト (V)<br>▼/C22-K0/J29 ト (V) |
|          |                                           |

② 『メールアドレス』入力

ご登録のメールアドレスを入力し、確認をクリック。

| ▼ お問い合わせ | আই                                              |
|----------|-------------------------------------------------|
| ▼ ログイ    | DEX5005                                         |
| ご登録の2    | ルアドレスを入力して下さい<br>メールアドレス: test@karkys-hozen.com |
| ▼ □Ø1    | רמטעלשי א 🗸                                     |
| ▼/0.7    | Koutey N                                        |
|          | 口2712小菜香                                        |

入力したメールアドレスが『登録されている』場合

|          | <u>へいブ</u><br>▼ DグインDをおおれの方 へ                         |  |
|----------|-------------------------------------------------------|--|
| $\frown$ | ご登録のメールアドレスを入力して下さい<br>メールアドレス: test@kankyo-hozen.com |  |
|          | ▼742-F6929F ©<br>2242A展2                              |  |
|          | ご入力されたメールアドレスはログインIOとして登録されています。                      |  |

## • 入力したメールアドレスが『登録されていない』場合

| ▼ お問い合わせ |                                             |
|----------|---------------------------------------------|
|          |                                             |
|          | <ul> <li>ログインIDをお忘れの方</li> <li>ヘ</li> </ul> |
|          | ご登録のメールアドレスを入力して下さい                         |
|          | メールアドレス: test単kankyo-hoozen.com *           |
|          | ✔ 確認                                        |
|          | ご入力されたメールアドレスは、ログイン40として登録されていません。          |
|          | ▼Dダイン0001±91ト ビ                             |
|          | ▼/txp=houtaph                               |
| • •      | ログインへ属る                                     |
|          |                                             |

【注意】5回間違えると1時間、メールアドレスの確認ができなくなります。